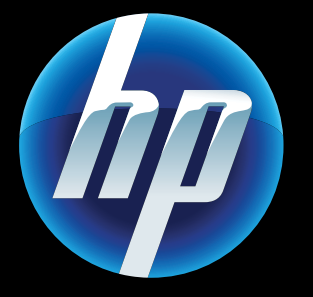

Printed in [English] Printed in [Simplified Chinese] © 2011 Hewlett-Packard Development Company, L.P.

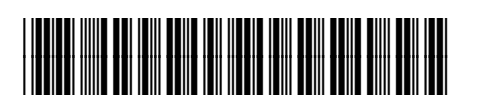

CQ809-90060

### Web Services

Vour new HP printer supports the following web services. To use Web Services, your printer needs a wireless network connection to the Internet.

### ePrint

Use HP's free ePrint service to print email and attachments. If you can email it, you can print it. To register for ePrint, visit <u>www.eprintcenter.com</u>.

### eFax

Send and receive faxes with eFax – without a phone line – using a web-based faxing service. This service is free when you send up to 20 pages and receive up to 20 pages per month. To register for eFax, visit www.eFax.com.

Note: eFax may not be available in all countries/regions.

### Print Apps

Print web content without using a computer. Select Apps on the printer's Home screen to print pages for the whole family. Print coupons, recipes, maps, news, coloring pages, and more.

## Power On Troubleshooting

If your printer does not turn on, try these steps:

- 1. Unplug the power cord.
- 2. Plug the power cord back in, and then press the @ button.

Take care to press the <sup>(b)</sup> button only once.

(()) Network Troubleshooting

Run a Wireless Network Test to check that your printer is on the network.

- 1. On the printer display, touch the Wireless icon to open the Wireless menu.
- 2. Touch **Settings**, then select **Wireless Network Test**. A Wireless Network Test report prints when the test completes.

If your printer is not connected to the network:

- 1. Touch the **Wireless** icon to open the **Wireless**
- 2. Select Settings, then Wireless Setup Wizard.

3. Follow the instructions on the screen.

For more information, go to the HP Wireless Printing Center website (<u>www.hp.com/go/wirelessprinting</u>).

▲ uto Wireless Connect automatically Aconfigures the printer with your wireless network settings. Follow the instructions on the printer display to set up the printer, and then insert the printer software CD. The software guides you through the software installation.

## Auto Wireless Connect

## Advanced printer controls on your mobile device

Download an HP mobile app to bring premium print controls to your mobile device-print, scan, copy and more:

- Access advanced printer controls on your mobile device.
- Scan directly to social network sites. Scan directly to an email account.
- For supported devices and functionality, see www.hp.com/qo/mobile-printing-solutions.

### Home Screen

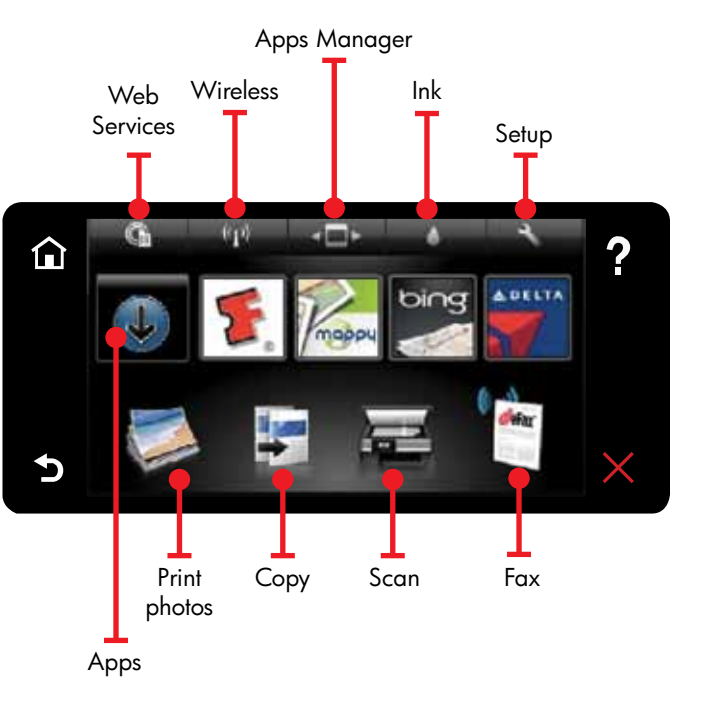

**T**ouch a button or icon to activate. Swipe left or right to scroll through the Apps.

Note: eFax may not be available in all countries/regions.

### Get to Know

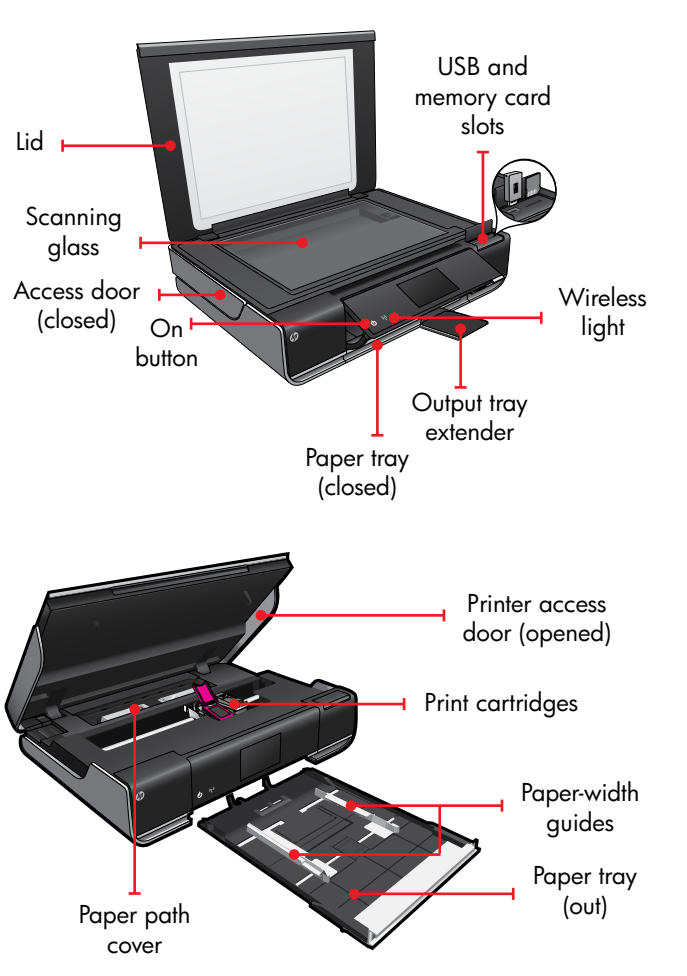

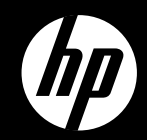

## ENVY<sup>110 Series</sup>

Quick Reference

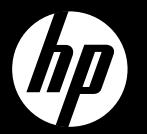

# ENVY<sup>110 Series</sup>

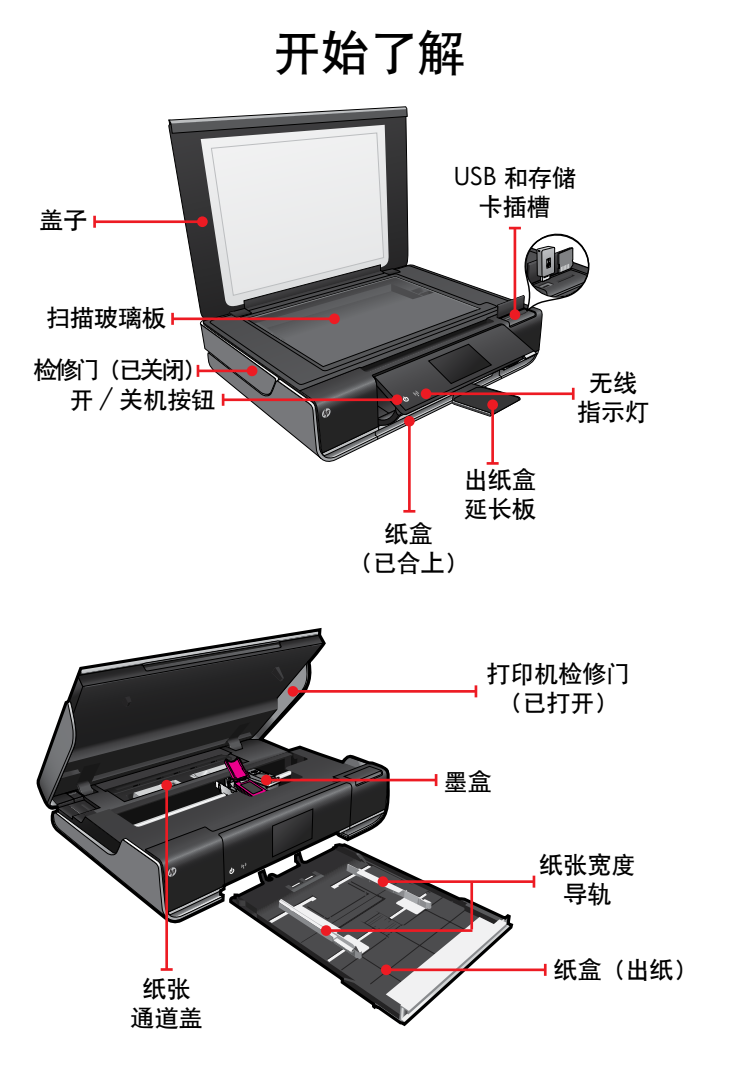

主屏幕

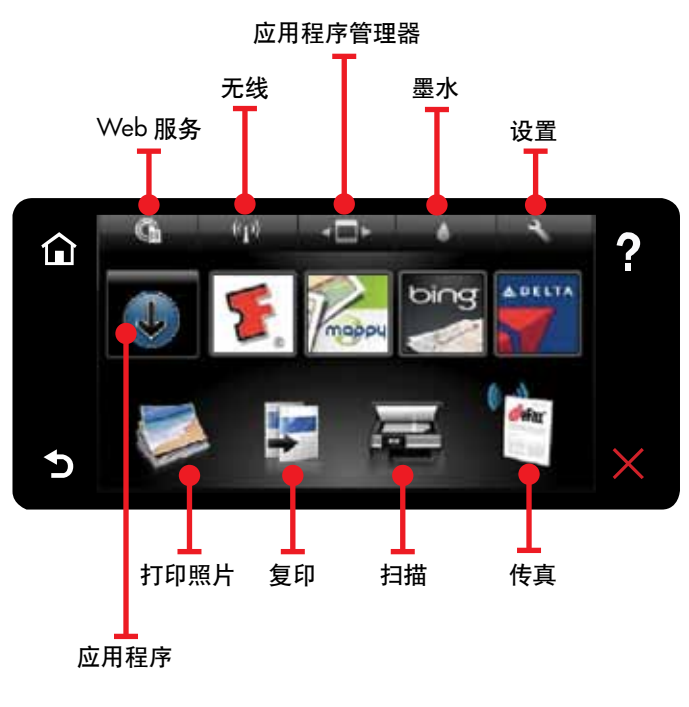

**角虫**摸某个按钮或图标以激活。向左或向右扫 **用虫**动以滚动"应用程序"。

注意:eFax 可能在某些国家/地区不可用。

快速参考

### 自动无线连接

自动无线连接自动配置打印机的无线网络设置。按照打印机显示屏上的说明设置打印机,然后插入打印机软件 CD。该软件指导您完成软件安装。

## 移动设备的高级打印机控件

下载 HP 移动应用程序可为移动设备带来更多高级打印控件 — 打印、扫描、复印等:

访问移动设备的高级打印机控件。直接扫描至社交网络网站。

• 直接扫描至电子邮件帐户。

有关受支持的设备和功能,请参阅 www.hp.com/go/mobile-printing-solutions。

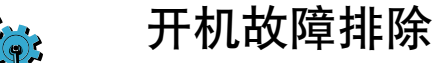

- 如果打印机未打开,请尝试执行这些步骤: 1. 拔下电源线。
- 2. 重新插入电源线, 然后按 <sup>@</sup> 按钮。 小心只按一次 <sup>@</sup> 按钮。

## (中) 网络故障排除

运行无线网络测试检查打印机是否已联网。

- 〕在打印机显示屏上,触摸**无线**图标以打开**无** 线菜单。
- 2. 触摸设置,然后选择无线网络测试。 测试完成后,打印无线网络测试报告。

如果您的打印机未连接到网络:

- <sup>]</sup>. 触摸**无线**图标以打开**无线**菜单。
- 2. 选择设置, 然后选择无线设置向导。
- 3. 随后按照屏幕上的说明操作即可。

有关详细信息,请访问 HP 无线打印中心网站 (www.hp.com/go/wirelessprinting)。

### Web 服务

#### ePrint

使用HP的免费ePrint服务打印电子邮件和附件。 只要可以发送电子邮件,就可以进行打印。要注 册 ePrint,请访问 <u>www.eprintcenter.com</u>。

#### eFax

使用 eFax 发送和接收传真 — 无需电话线 — 使 用基于 Web 的传真服务。如果您每月接收和发 送的传真页数均不超过 20 页,则此服务免费。 要注册 eFax,请访问 <u>www.eFax.com</u>。

注意: eFax 可能在某些国家/地区不可用。

### 打印应用程序

不使用计算机即打印 Web 内容。选择打印机主 屏幕上的"应用程序"来打印全系列的页面。 打印优惠券、食谱、地图、新闻、着色卡等。

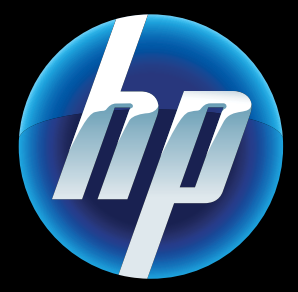

Printed in [English] Printed in [Simplified Chinese] © 2011 Hewlett-Packard Development Company, L.P.

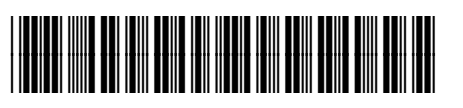

CQ809-90060